# ■ 온라인학부모성적조회시스템 사용자 매뉴얼

 ※ 유의사항 : 학생이 반드시 사전 설정을 해야 학부모가 온라인학부모성적조회시스템에 접속할 수 있습니다.
※ 2017-1학기부터 성적표 우편발송을 하지 않습니다. 단, 학사경고 연속3회자 또는 학사경고 제적자는 기 존처럼 등기우편 발송됩니다.

| 1. [학부모성석확인농의] 및 [혁 | 학부모비빌번호] 설성 |
|---------------------|-------------|
|---------------------|-------------|

|                                                                                                    | 학사정보       | 부속기관 교육                                                                      | 민증          |         |          |              |            |               |                       |  |  |  |  |  |
|----------------------------------------------------------------------------------------------------|------------|------------------------------------------------------------------------------|-------------|---------|----------|--------------|------------|---------------|-----------------------|--|--|--|--|--|
| AIMS2 1                                                                                                    | 학적 교과수업(   | Cls.Info.) 비교                                                                | 과 성적 장학     | 등록 교직 클 | i업 학생 국제 | 협력 공학인공      | 중 통합상담 학생경 | 력 강의실예약 생활    | 관(Dorm.) 다산학부대학       |  |  |  |  |  |
| 하저                                                                                                    | o 학적기본조    | -<br>회                                                                       |             |         |          |              |            | 학사정           | 보 > 학적 > Web > 학적기본조회 |  |  |  |  |  |
|                                                                                                    | 학적기본       |                                                                              |             |         |          |              |            |               | 👸 저장                  |  |  |  |  |  |
|                                                                                                    |            | 학변                                                                           |             |         | 성명       |              |            | 학년/가진급학년      |                       |  |  |  |  |  |
| and a state of the state of the |            | 대학                                                                           |             |         | 학부       |              |            | 전공            |                       |  |  |  |  |  |
| HOIOL ATTEIARS                                                                                                    |            | 입학년도/학기                                                                      |             |         | 학생구      | 분            |            | 입학구분          |                       |  |  |  |  |  |
| \$ 윤기원(lweaverl12)                                                                                                    |            | 학적상태                                                                         |             |         | 최종학적     | 변동           |            | 최종학적변동일       |                       |  |  |  |  |  |
| 😴 대표권한 _ 학생(학부) 🔹                                                                                                    |            | 이수/예정학기:                                                                     | ÷           |         | 휴학학7     | <del>수</del> |            | 휴학잔여학기수       |                       |  |  |  |  |  |
|                                                                                                    | (T         | 편입인정학기수                                                                      | 2           |         | 교직유      | ₽.           |            | 연락처           |                       |  |  |  |  |  |
| Vob                                                                                                    | ◎학적상세 ↓    |                                                                              |             |         |          |              |            |               |                       |  |  |  |  |  |
|                                                                                                    | 기본 신상      | 입학 전공                                                                        | 학적변동        | 수강 성적   | 등록/장학    | 교직 성         | 상별 유치/파견   | 봉사활동 가족       | NE ZA                 |  |  |  |  |  |
| -4447/E354                                                                                                    | D 연락처정보    |                                                                              |             |         |          |              |            |               | 3 문 저장                |  |  |  |  |  |
| •휴학신청                                                                                                    | 전화번호       |                                                                              |             | Ŕ       | 대폰변호     |              | 6          | 학부모 성적확인 !    | 동의 🗹 동의               |  |  |  |  |  |
| -복학신청                                                                                                    | 개인 E-Mail  |                                                                              |             | 학       | 교 E-Mail |              | La Ca      | 학부모 비밀번 최     | 호 *** 초기화             |  |  |  |  |  |
| • 전공신청                                                                                                    | 주소         | eq                                                                           |             |         |          |              |            |               |                       |  |  |  |  |  |
| ·희망전공선호도조사(자유전공)                                                                                                    | 👩 보호자주소    |                                                                              |             |         |          |              |            |               |                       |  |  |  |  |  |
| • 선공변경신청                                                                                                    | ※성적표 등 중3  | ₩<br>※성적표 등 중요 안내문은 보호자 주소로 발송됩니다.(보호자 주소변경은 아주서비스센터 또는 교무팀으로 등본을 제출해야 합니다.) |             |         |          |              |            |               |                       |  |  |  |  |  |
| · 진과인영<br>- 재인하시청                                                                                                    | 외국민정보      |                                                                              |             |         | 10       |              |            |               |                       |  |  |  |  |  |
| -예비군 대원 신고                                                                                                    | 외국인여부      | 외국인                                                                          | 외국인등록번호     |         |          | 개인국적         |            | * 소속국적        | 7                     |  |  |  |  |  |
| -예비군 편성 정보                                                                                                    | 🖸 계좌정보 (계좌 | 정보 입력시 은행                                                                    | 별 '-'을 포함하여 | , 계좌번호만 | 정확히 입력하A | 기 바랍니다.)     | 0          |               |                       |  |  |  |  |  |
|                                                                                                    | 장학은행/계좌    |                                                                              | •           | 3       | 당학예금주명   |              | (장학금 수령    | 은 반드시 학생 본인 계 | 좌만 가능합니다.)            |  |  |  |  |  |
|                                                                                                    | 환불은행/계좌    |                                                                              | •           | 1       | 환불예금주명   |              |            | 환불예금주관;       | M                     |  |  |  |  |  |
|                                                                                                    | 🖸 보훈정보     |                                                                              |             |         |          |              |            |               |                       |  |  |  |  |  |
|                                                                                                    | 보훈대상구분     |                                                                              | * 보훈번:      | ž.      |          |              |            |               |                       |  |  |  |  |  |
|                                                                                                    | 행역정보       |                                                                              |             |         |          |              |            |               |                       |  |  |  |  |  |

- \* 학생이 먼저 AIMS2 학사 메뉴에서 [학부모성적확인동의] 및 [학부모비밀번호] 설정을 해야 학부모가 해 당 시스템에 접속 가능함.
- ① 학교 홈페이지 [로그인]-[학사(학부)]-[학적기본조회]-[신상]Tab 클릭
- ② [학부모성적확인동의] 체크박스에 클릭 후 [학부모 비밀번호 설정]
- 동의버튼을 클릭하지 않으면 학부모 비밀번호를 입력할 수 없으며 비밀번호 입력 후 동의표시를 해제할 시 학부모 비밀번호가 초기화됨.
  - 초기화 버튼을 클릭하여 비밀번호를 초기화 가능
- ③ [저장] 버튼을 클릭하여 학부모 비밀번호 저장

#### 2. 학부모 [온라인 학부모성적조회시스템 바로가기] 접속

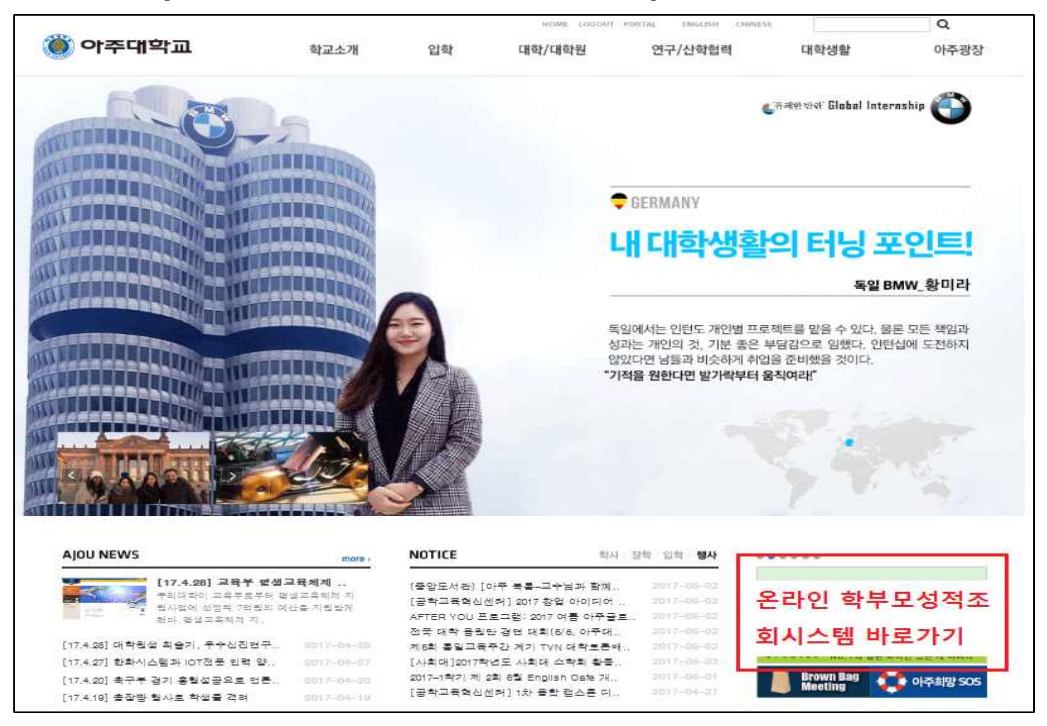

① 학부모가 학교 홈페이지 우측 [온라인 학부모성적조회시스템 바로가기] 배너 클릭

- \* 배너는 매학기말 성적조회기간에 게시 예정
- \* 시스템 테스트 기간(5/8 5/26) 한시적으로 배너 게시
- \* 학교 홈페이지-[대학생활]-[헬프데스크]-[FAQ] 메뉴에 시스템 접속 URL 상시 게시

| ~       |                                          |
|---------|------------------------------------------|
| 내일이더 큰  | 사람,당신은 아주대입니다.                           |
| 17 ICO  | AJOU VISION 2023<br>유럽하운은 선도하는 세계 수준에 대하 |
| 26      |                                          |
|         |                                          |
|         |                                          |
| TEAN    |                                          |
| TELE BA |                                          |
|         |                                          |
|         |                                          |
|         | -9 K                                     |
|         |                                          |
|         |                                          |

3. 온라인 학부모성적조회시스템 로그인

① ID : 학생 학번, PW : 학부모비밀번호(사전에 AIMS에서 설정한 비밀번호)

## 4. 학생 학번과 이름을 입력하고 [확인] 버튼을 클릭

| 3  | 201600001 | 01.20 | 포기노                                   | 60 |
|----|-----------|-------|---------------------------------------|----|
| 21 | 20100001  | 미공    | · · · · · · · · · · · · · · · · · · · |    |

### 5. 학기별 성적 확인

| 학번                                   | 20               | 1600001                       | 이름         | 홍길동  |   |      |     |                            |                      | (≌ 확인                   |
|--------------------------------------|------------------|-------------------------------|------------|------|---|------|-----|----------------------------|----------------------|-------------------------|
| 생정보                                  |                  |                               |            |      |   |      |     |                            |                      |                         |
| 학년                                   | 20160000         | L                             | 설명         | 홍길동  |   | 학년   | 1학년 |                            |                      |                         |
| 대환                                   | 공과대학             |                               | 만부         | 건축학과 |   | 환격상태 | 재확  |                            |                      |                         |
| 기별 성적                                | g 7              | D                             |            |      | 2 |      |     | 년도/환기님                     | 1 <b>6</b> 2         | [전체 출력                  |
| 기별 성적                                | g (              | D<br>P                        |            |      |   |      | ſ   | 년도/학기일<br>학수구분             | 1 출역<br>관점           | 전체 출역                   |
| 기별 성적 3<br>확년도<br>2016               | 명보 (             | D<br>শ্রুস<br>1ইস             | 수확1        | 2    | 2 |      | ſ   | 년도/학기보<br>학수구문<br>고필       | 1 출역<br>학명<br>3      | 전체 출억<br>동급<br>D0       |
| <b>:기별 성적</b><br>확년도<br>2016<br>2016 | 평보 <b>(</b><br>; | <b>〕</b><br>확기<br>1학기<br>하게게결 | 수확1<br>영어1 |      | 2 |      |     | 년도/학기일<br>학수구문<br>고필<br>고필 | 1 출역<br>학정<br>3<br>3 | 전체 출력<br>동급<br>D0<br>C+ |

① 좌측에 학기를 클릭하면

② 우측에 해당학기 성적 상세내용 확인 가능합니다.

#### 6. 성적표 출력

|              |                | 201000       | 001         |        |      | _            | 호기도  |   |      |              |       |     |         |      | 64 3       |
|--------------|----------------|--------------|-------------|--------|------|--------------|------|---|------|--------------|-------|-----|---------|------|------------|
| 51           | 킨              | 201000       | 001         | -      |      | 8            | 820  |   |      |              |       |     |         |      | ( <u> </u> |
|              |                |              |             |        |      |              |      |   |      |              |       |     |         |      |            |
| 병정보          |                |              |             |        |      |              |      |   |      |              |       |     |         |      |            |
| 학법           | 20160          | 0001         |             |        |      | 성명           | 홍긜동  |   |      | <b>2</b> ; e |       | 1학년 |         |      |            |
| 8 <b>8</b> 5 | 공과대학           |              |             |        |      | 왕부           | 건축락과 |   |      | 확적성          | i Eli | 재확  |         |      |            |
|              |                |              |             |        |      |              |      |   |      |              |       |     |         |      |            |
| 별성           | 적정보            |              |             |        |      |              |      |   |      |              |       |     | (d=(*)) |      | 1 -        |
|              |                | 10           |             |        |      |              |      |   |      |              |       |     | 연도/락기   |      | 22         |
| ( A          | IMS2 [ Ì±Ì Ìj° | [] - Interne | et Explorer |        |      | -            |      |   |      |              | 10    |     | ×       | 1 48 | 8          |
| -            |                |              | - 193       |        |      |              |      |   |      |              |       |     |         |      |            |
| C            | 기리보기           | 다운로드         |             |        |      |              |      |   |      |              |       |     |         | 3    |            |
|              | 7 21 Q Q Q     |              |             | -<br>- |      |              |      |   |      |              |       |     |         |      |            |
| 12           | 울덕을 위여         | 개미리도         | 기를 돌        | 레 수/   | 예요!! |              |      |   |      |              |       |     | 100     |      |            |
|              |                |              |             |        |      |              |      |   |      |              |       |     | Â       |      |            |
|              |                |              |             |        |      | 2.6.3        |      |   |      |              |       |     |         |      |            |
|              |                |              |             |        |      | 성 ·          | 석성   | 보 |      |              |       |     |         |      |            |
|              | 페이지 :          | 1/1          |             |        |      |              |      |   |      |              |       |     |         |      |            |
|              |                |              |             | -      |      |              |      |   |      |              |       |     |         |      |            |
|              | 수강년도           | 수강학기         | 학수구분        | 성적     | 학점   |              |      |   | 학과목명 |              |       |     |         |      |            |
|              | 2016           | 1학기          | 교필          | D0     | з    | 수 <b>학</b> 1 |      |   |      |              |       |     | 201     |      |            |
|              | 2016           | 1 학기         | 교필          | C+     | 3    | 경어1          |      |   |      |              |       |     |         |      |            |
|              | 2010           |              |             |        |      |              |      |   |      |              |       |     |         |      |            |

- 5.에서 확인한 학기의 성적을 출력하고자 할 때 [년도/학기별 출력] 버튼을 클릭하면 팝업창이 뜨고 해당 팝업창에서 [미리보기]-[인쇄하기] 가능
  - 팝업창에서 [다운로드] 클릭 시 파일로 다운로드 가능
- ② [전체출력] 버튼 클릭시 전 학기 성적을 팝업창에서 확인 가능하며 이후 과정은 6-①과 동일함.